# **Practice Fusion**

## **Billing Guide**

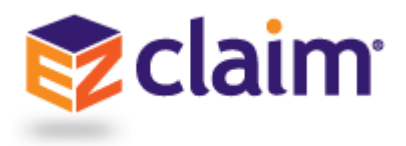

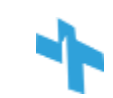

## Billing Interface Setup How to connect your billing account with your EHR

## Step 1: Select "Billing" from the dashboard of the EHR

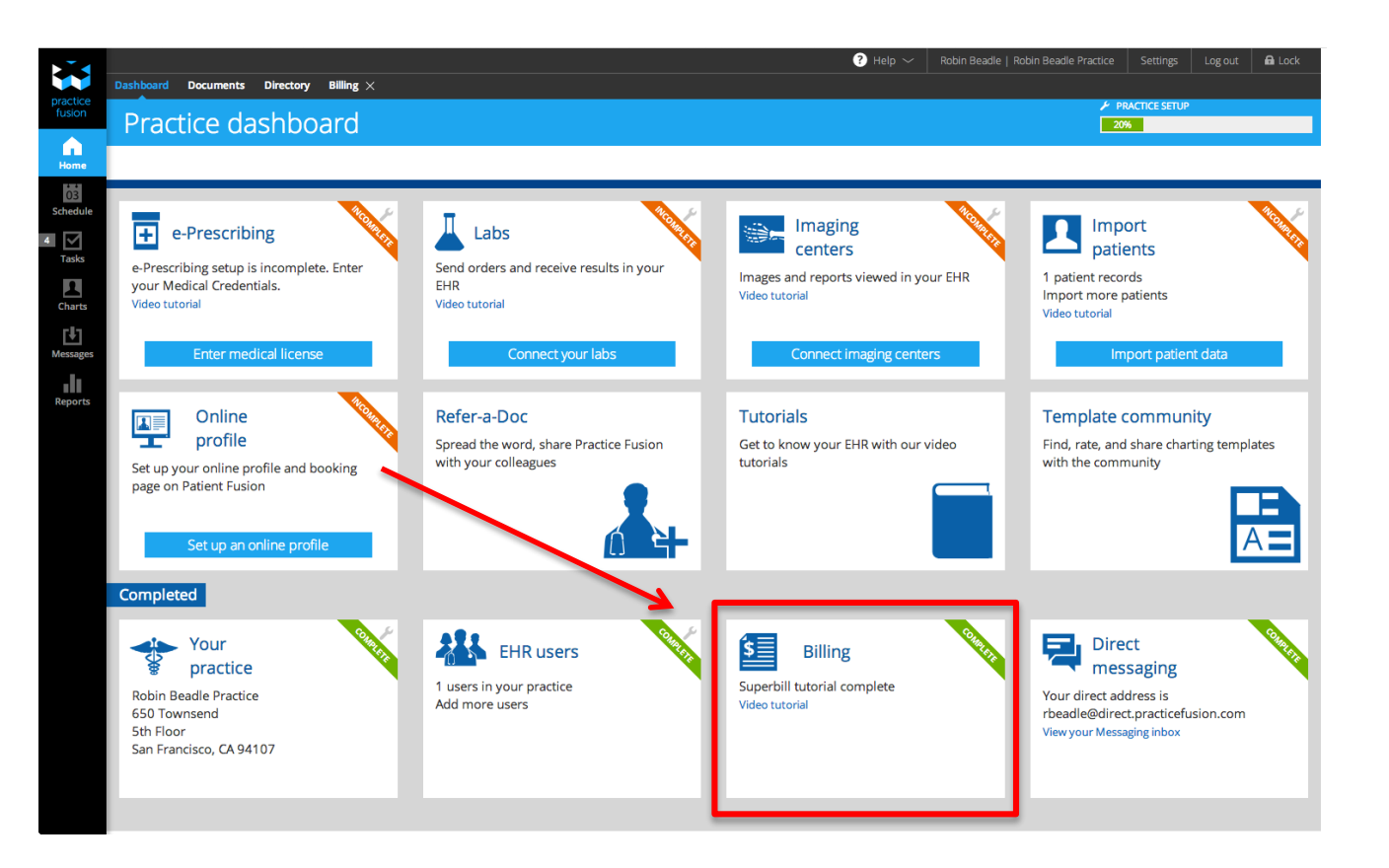

## Step 2: Billing Dashboard

- 1. Select "Existing Billing System" to begin the process of connecting your billing system to Practice Fusion
  - From this screen your customers can also learn how to create Superbills

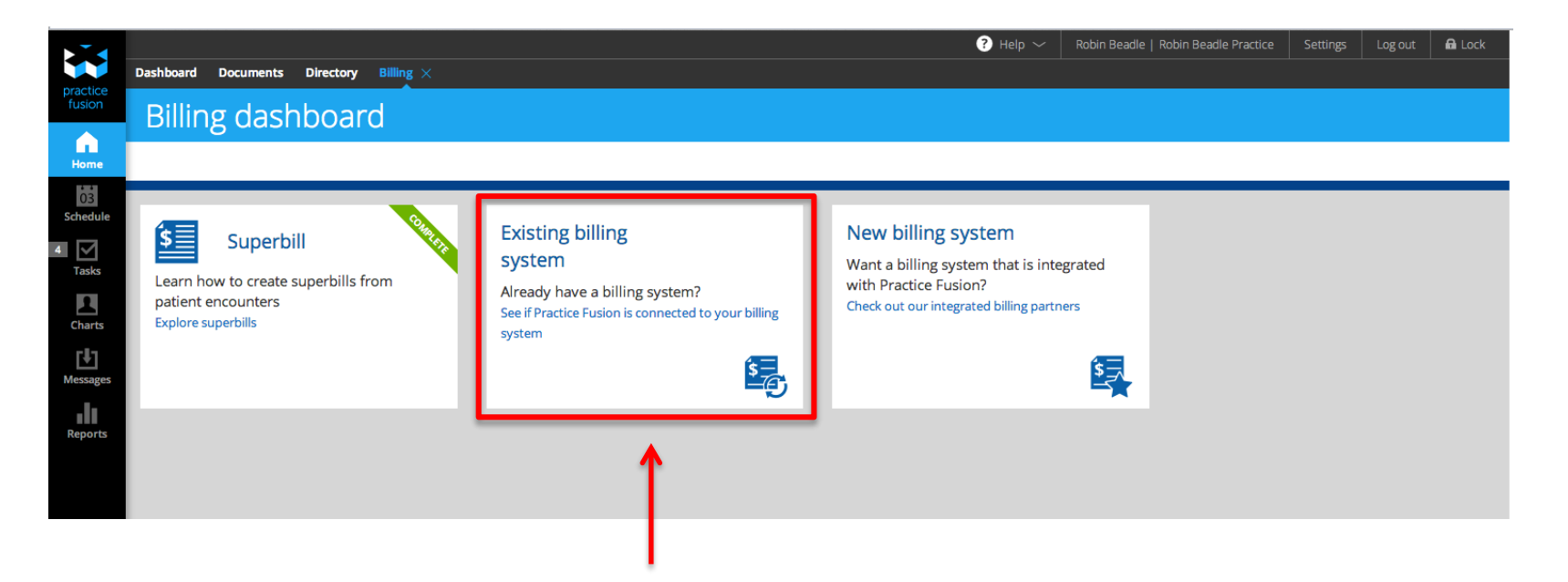

## Step 3: Choose Billing Solution

- 1. Select EZClaim from the list of preferred billing partners
- 2. Enter the required fields then click submit.

|                                                                                         | ⑦ Help ∨ Robin Beadle   Robin Beadle Practice Settings Log out A Lock                                                                                                    |
|-----------------------------------------------------------------------------------------|----------------------------------------------------------------------------------------------------|
| Settings Connect ×                                                                      |                                                                                                    |
| Billing Solutions                                                                       |                                                                                                    |
|                                                                                         |                                                                                                    |
| Choose your billing solution                                                            | Add account information                                                                                                    |
| Choose your billing solution to start sending superbills directly from Practice Fusion. | Enter your billing account information below. If you need help filling out the form visit our Help Forum or<br>contact your biller.                                                                                                    |
| AdvancedMD Preferred                                                                    | 📚 claim <sup>.</sup>                                                                                                    |
| Cal-Med                                                                                 | -                                                                                                    |
| CollaborateMD Preferred                                                                 | PRACTICE FUSION PRACTICE ID *                                                                                                    |
| EZClaim                                                                                 | PROVIDER NAME * PHYSICIAN DISPLAY NAME *  Select a provider                                                                                                    |
| Kaizen Systems                                                                          | Add another provider FACILITY FACILITY |
| 🔿 Kareo                                                                                 | Add another facility                                                                                                    |
| МТВС                                                                                    | Submit                                                                                                    |
| NueMD Preferred                                                                         |                                                                                                    |
| PerfectCare                                                                             |                                                                                                    |
| More information about preferred billing solutions                                      |                                                                                                    |

## \*Help Tip – How to Add New Users In Your Account

### 1) Select Settings $\rightarrow$ 2) Users

| Settings: Connect X Billing solutions X Payer list X Add users X                                                                                                    | bin Beadle   Robin Beadle P Soci Settings Log # 🖨 Lock                                                                                                    |
|----------------------------------------------------------------------------------------------------|----------------------------------------------------------------------------------------------------|
| EHR Settings                                                                                                    |                                                                                                    |
| Search settings Q                                                                                                    |                                                                                                    |
| Add message to the chart. Crosse whether or not to include messages in the patient's chart  Intake forms for Online Check-In                                                                                                    |                                                                                                    |
| Intake templates. Cruse, edit, publich and browne patient intake templates.                                                                                                    |                                                                                                    |
| Imaging connections have your particle acting connections or cannot with additional imaging centers     Lab connections. Invive your particle exaction existing connections with additional lates     Lab confering specimer collection settings. Determine whether is not generic collection features are automatically displayed when you place a lab order. | $\rightarrow$ 3) Add User Into                                                                                                    |
| Notifications and alerts                                                                                                    | Settings Connect × Billing solutions × Paver list × Add users ×                                                                                                    |
| CDS and Connected Care Choose Clinical Decision Support (202) and Cannected Care notifications for your practice Drug alerts Configure drug allerge and drug interaction alerts 29 Patient engagement                                                                                                    | Add users                                                                                                    |
| Patient communications and Pati Invitations, appointment reminders, intake, feedback surveys, and messages<br>+ Practice settings                                                                                                    | Divelop International International Internat |
| Facilities Add and edit additional practice functions:<br>Import patient demographics to or proteined emographic data from another bitl.<br>Practice details (son-proteined) and demotion                                                                                                    | Login email                                                                                                    |
| Users and users of update this profiles for the DH and Automn Types Users and upper of update that profiles for the DH and Patient Tusion  Varcentes and Immunizations                                                                                                    | Robin Beadle rbeadle@practicefusion.com                                                                                                    |
| Immunization registry: Managa immuniation registry antings.<br>Vaccine inventory: Create and edit vaccine inventory for your practice.                                                                                                    | a guarde                                                                                                    |
|                                                                                                    |                                                                                                    |
|                                                                                                    |                                                                                                    |

### ormation

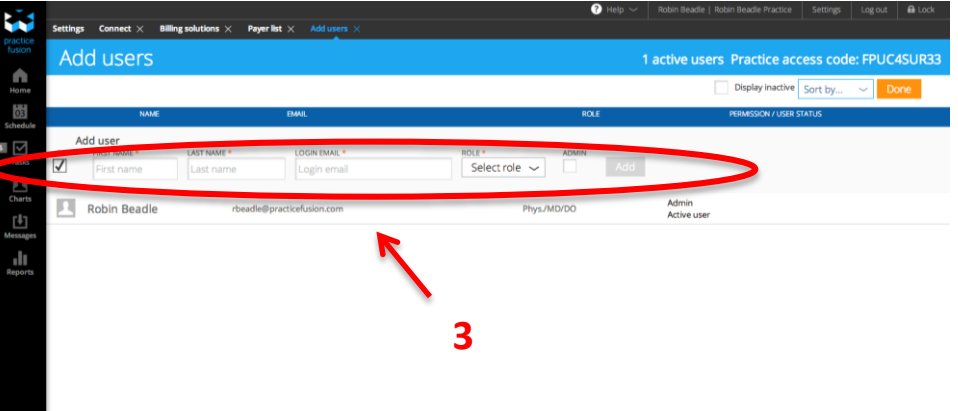

## Step 4: Confirmation

- You will receive two emails from Practice Fusion after requesting your integration connection.
  - First email will confirm that your request was received
  - Second email will confirm whether your request was approved and completed or denied.

Practice Fusion aims to complete your integration process within 5-7 business days.

## Creating & submitting a superbill

## Step 1: Create and complete a "Chart Note" for a patient visit

#### 1) Under "Charts" select your patient

| • • •    |               |                        |                    |                     |               |                 |                        |   | ? Help $\sim$                           | Robin Beadle   Robin B | leadle Practice | Settings Lo | og out 🔒 Lock       |                                             |
|----------|---------------|------------------------|--------------------|---------------------|---------------|-----------------|------------------------|---|-----------------------------------------|------------------------|-----------------|-------------|---------------------|---------------------------------------------|
| practice | Patient lists | Paul Bunyon $	imes$    | Super Nova $	imes$ | Peter Pan $ 	imes $ |               |                 |                        |   |                                         |                        |                 |             |                     |                                             |
| fusion   | 4 re          | cent patie             | ents               |                     |               |                 |                        |   |                                         |                        |                 |             |                     |                                             |
| Home     | All pro       | viders 🗸               | Scheduled          | Recent              | Show inactive | Search all pati | ents                   | ] |                                         |                        |                 |             | Add patient         |                                             |
| 63       |               | FIRST                  |                    | LAST                |               |                 | DOB                    |   | CONTACT INFO                            |                        |                 |             | ACCESSED 🔻          |                                             |
| B Tasks  | 1             | Peter<br>PRN PP272817  |                    | Pan                 |               |                 | Jun 06, 1984<br>Male   |   | No address recorded                     |                        |                 |             | 2:47 PM<br>01/22/15 |                                             |
| Charts   |               |                        |                    | Nova                |               |                 | Dec 12, 1984<br>Female |   | No address recorded                     | I                      |                 |             | 2:43 PM<br>01/22/15 |                                             |
| Messages | n             | aul<br>PRN BP968499    |                    | Bunyon              |               |                 | jan 20, 1984<br>Male   |   | No address recorded                     | I                      |                 |             | 2:39 PM<br>01/22/15 |                                             |
| Reports  | 1             | Geol e<br>PRN JO 23837 |                    | Jungle              |               |                 | jan 07, 1966<br>Male   |   | 650 Townsend, San F<br>M (555) 555-5555 | rancisco, CA 94107     |                 |             | 5:24 PM<br>01/21/15 | practi                                      |
|          |               | 1                      | L                  |                     |               |                 |                        |   |                                         |                        |                 |             |                     | Standard<br>Tankada<br>Managara<br>Managara |

#### 2) Select the type of new encounter

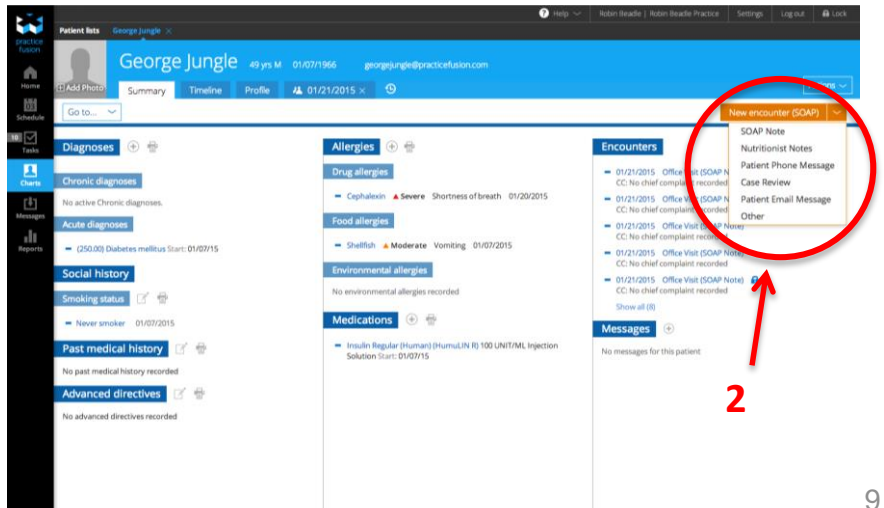

## Step 1: Create and complete a "Chart Note" for a patient visit

#### Complete a chart note for a patient visit.

- 1. Ensure the "Seen By" field reflects the correct provider, as this information will be passed through to [Company Name].
- 2. Once the chart note is complete, **sign** the chart note. (note: **signing** the chart will lock this patient chart for future edits)

| -         | Show me                                                                                 | e 🕐 Help 🗸  | Robin Beadle   Robin Beadle Practice            | Settings Log out | Lock |
|-----------|-----------------------------------------------------------------------------------------|-------------|-------------------------------------------------|------------------|------|
|           | Patient lists George Jungle ×                                                           |             |                                                 |                  |      |
| ion       | George Jungle 49 yrs M 01/07/1966 georgejungk@practicefusion.com                        |             |                                                 |                  |      |
| me        | E Add Photo Summary Timeline Profile 1 01/21/2015 × •                                   |             |                                                 |                  |      |
| 3<br>dule | Go to V Search Q                                                                        |             |                                                 | Sive Sign        |      |
| ]<br>iks  | Refresh to update clinical decision support (CDS) notifications below.                  |             |                                                 |                  |      |
| rts       | Encounter details                                                                       |             |                                                 | 1                |      |
| 1         | ENCOUNTER TYPE DATE SEEN BY FACILITY                                                    | -           | STATUS                                          |                  |      |
| ages      | G Office Visit V SOAP Note V 1/21/2015 Today Robin Beadle V Robin Bead                  | Prac 🗸      | onsigned                                        |                  |      |
| nts (     | Chief complaint Record                                                                  |             |                                                 |                  |      |
|           | No chief complaint recorded.                                                            |             |                                                 | 2                |      |
|           | Vitals Show metric Show history Show growth charts                                      | >1          |                                                 |                  |      |
|           | HEIGHT WEIGHT BM BP TEMP PULSE R 120 / 78 98 °F Select route V 70 12                    | D2 SAT % RA | <ul> <li>PAIN</li> <li>O - No pain ✓</li> </ul> |                  |      |
|           | Diagnoses         Record         Sort by start/stop date ~         Show ~         Print |             |                                                 |                  |      |
|           | Chronic                                                                                 |             |                                                 |                  |      |
|           | No active chronic diagnoses.                                                            |             |                                                 |                  |      |
|           | Acute                                                                                   |             |                                                 |                  |      |
|           | = (250.00) Diabetes mellitus Start: 01/07/15                                            |             |                                                 |                  |      |
|           | Allergies Record Show $\sim$ Print                                                      |             |                                                 |                  |      |
|           |                                                                                         |             |                                                 |                  |      |

### Step 2: Create superbill

Once the chart note is complete you can add your superbill in two ways:

 By selecting "Superbill Record" at the bottom of the chart note OR

2. By selecting the "Actions" dropdown menu you can "Add superbill" from the chart note

(Note: the chart note does not have to be signed in order to create or send a superbill, however it is recommended)

Under the "Actions" dropdown

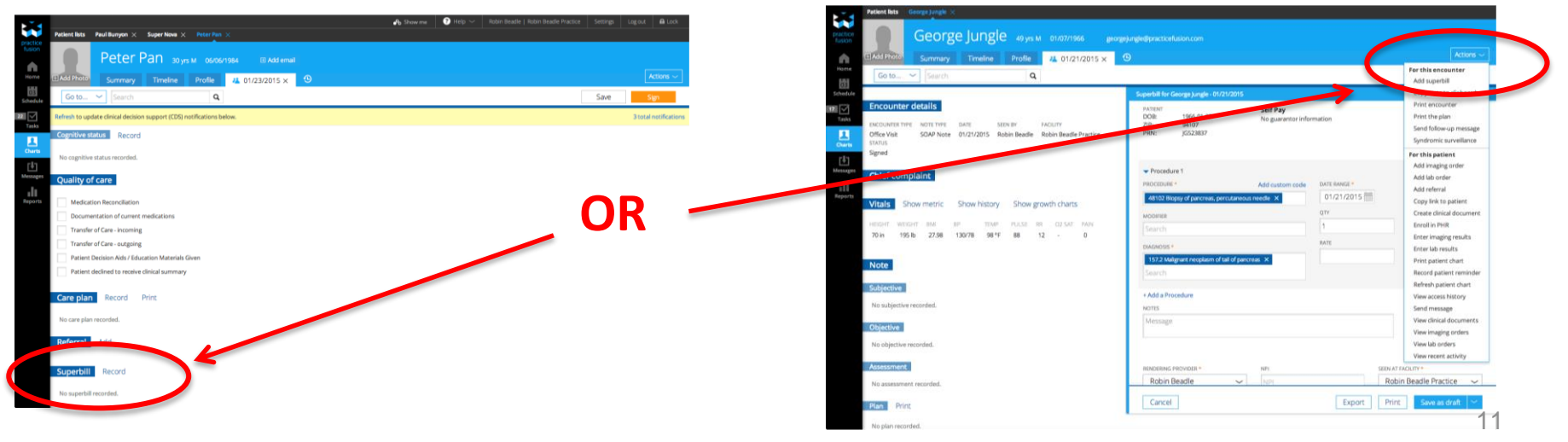

At the end of the chart note

## Step 2: Create superbill

- 1. Fill in necessary information
- 2. Ensure that the "**Rendering Provider**" and "**Seen At Facility**" fields reflect the correct provider & facility where services were rendered.
- 3. Mark the superbill as "<u>Save as draft</u>", "<u>Ready for biller</u>" or "<u>Archive</u>" by using the drop down button at the bottom of your screen. <u>"**Ready for biller**" will send the superbill to your billing system.</u>

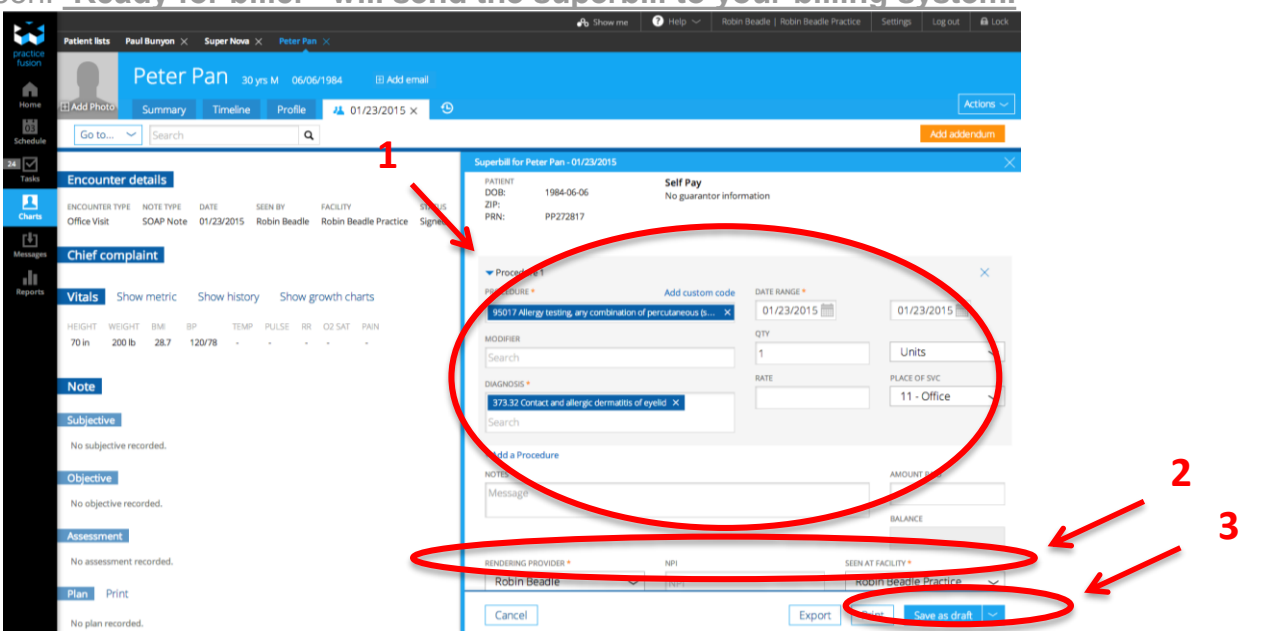

## Step 3: Finding submitted superbills

1) Superbills will appear under the "Billing Reports"

| Reports                                                                                                    | Su                                                                                                    | perbill Sta                              | atus:                    | - t for all an east | and the last of                | and the billio                  | //. 'II' (                    |  |  |  |  |  |  |
|----------------------------------------------------------------------------------------------------|----------------------------------------------------------------------------------------------------|------------------------------------------|--------------------------|---------------------|--------------------------------|---------------------------------|-------------------------------|--|--|--|--|--|--|
| Saarch Q                                                                                                    | •                                                                                                    | Draft - Su                               | iperbill is no           | ot final or not     | ready to be s                  | sent to bille                   | r/billing system              |  |  |  |  |  |  |
| 2014 Clinical Quality Measure report Clinical Quality Measure report for use as part of Meaningful Use and PQRS in 2014 | <ul> <li>Ready for biller - Superbill is ready and will be sent to biller/billing system.</li> <li>Archived - Superbill has been sent to biller/billing system and claim is being processed.</li> </ul> |                                          |                          |                     |                                |                                 |                               |  |  |  |  |  |  |
| 2014 Meaningful Use dashboard Core and menu measure values for Meaningful Use and PQRS in 2014                          |                                                                                                    |                                          |                          |                     |                                |                                 |                               |  |  |  |  |  |  |
| Activity feed and audit report Son and filter personal and practice activities                                          |                                                                                                    |                                          |                          |                     |                                |                                 |                               |  |  |  |  |  |  |
| Billing report Revoluted manage your practice's superbills                                                              |                                                                                                    |                                          |                          |                     |                                |                                 |                               |  |  |  |  |  |  |
| Chart notes report. Search all of your practions chart notes                                                            |                                                                                                    |                                          |                          |                     |                                |                                 |                               |  |  |  |  |  |  |
| Diagnosis register Search patients that have a particular diagnosis or ICD9 code                                        |                                                                                                    |                                          |                          |                     |                                |                                 |                               |  |  |  |  |  |  |
| Drug Interactions report Review the responses to Drug Drug and Drug Allergy interaction reports                         | Reports Billing report                                                                                                    |                                          |                          |                     | s Show me Help ∽ I             | Robin Beadle   Robin Beadle Pra | ctice Settings Log out 🖬 Lock |  |  |  |  |  |  |
| e-Prescription report Recht va history of all e-Prescriptions per provider                                              | Billing repor                                                                                                    | t o errors                               |                          |                     |                                |                                 |                               |  |  |  |  |  |  |
| Referrals report. View all the reference wou have made                                                                  | Ready for biller (3 / 3)                                                                                                    | ✓ Search Q                               | 12/22/2014 🛗 to 01       | /22/2015 🖮 ×        |                                |                                 | Run report Integrate billing  |  |  |  |  |  |  |
| Meaningful Use dashboard - Historic Core and menu measure values for Meaningful Use 2011-2013                           | 03<br>BitL ID<br>05-751-8M4B70F-6B                                                                                                    | PATIENT<br>Super Nova                    | VISIT DATE<br>01/22/2015 | RENDERING PROVIDER  | LOCATION<br>Bobin Beadle Pract | STATUS<br>Ready for biller      | BILL DATE<br>01/22/2015       |  |  |  |  |  |  |
| Addication report Search patients that have been prescribed a particular medicine                                       | Tasks                                                                                                    | 30 y, F, DOB 12/12/1984                  | 01/22/2015               | Poble Readle        | Poblo Baardio Practico         | Bandy for biller                | 01/22/2015                    |  |  |  |  |  |  |
| Patient lists Search patients various combinations of oriteria                                                          | Charts                                                                                                    | 31 y, M, DOB 01/20/1984                  | 01722/2013               | www.weddie          | Nour beadle Practice           | Neady for biller                | 0122/2013                     |  |  |  |  |  |  |
| Population health management Population health management dashboard                                                     | US-750-A4Q4MNN-87                                                                                                    | George Jungré<br>49 y, M, DOB 01/07/1966 | 01/21/2015               | Robin Iteadle       | Nobin Beadle Practice          | Ready for biller                | 01/21/2015                    |  |  |  |  |  |  |
|                                                                                                    | all<br>Reports                                                                                                    |                                          |                          |                     |                                |                                 |                               |  |  |  |  |  |  |

## \*Help Tip: Successful superbills

- Archive Successful superbills (picked up by your billing system) will be filed under Archive.
- <u>Error</u> Unsuccessful superbills will be under <u>Error</u> and will potentially require a fix.

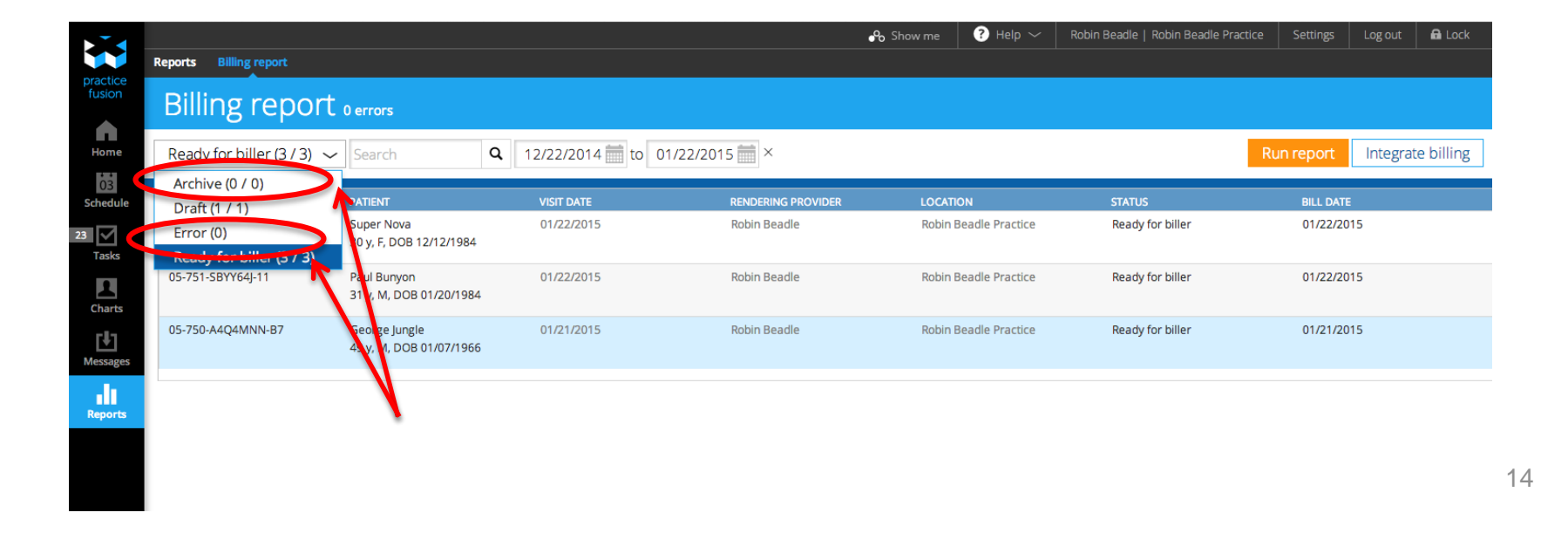